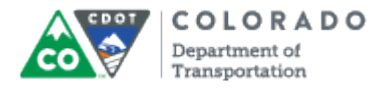

## Purpose

Use this procedure to display the details of the Family Medical Leave (FML) Balance report. The Family Medical Leave Balance report displays the number of hours available for you to use today and the total number of hours restored.

## Trigger

Perform this procedure to determine the amount on FML leave available.

#### Prerequisites

• None

#### Menu Path

Use the following menu path to begin this transaction:

None

# Transaction Code

ZH61

#### **Helpful Hints**

- The "# of FML hours restored" value is determined by the number of approved FML hours used in the prior twelve months. The report does not consider any past FML absences that are in process or released status on the timesheet.
- The report will always display on the current day.

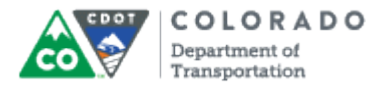

#### Procedure

**1.** Start the transaction from the Portal *Home* tab.

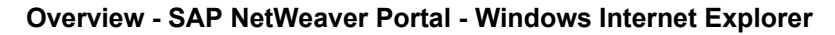

| Back Forward History Favorites Personalize View Help      Welcome: ESS TEST      Hone     Employee Self-Service     Reports     SSO_Test      Welcome: SSTEST      Porterview     Universal Worklat     Hone > Overview     Pull Screen     Options     Pull Screen     Options     Options     Pull Screen     Options     Pull Screen     Options     Pull Screen     Options     Pull Screen     Options     Pull Screen     Options     Pull Screen     Options     Pull Screen     Options     Options     Pull Screen     Options     Pull Screen     Options     Pull Screen     Options     Pull Screen     Options     Options     Pull Screen     Options     Pull Screen     Options     Pull Screen     Options     Pull Screen     Options     Pull Screen     Options     Pull Screen     Options     Pull Screen     Options     Pull Screen     Options     Pull Screen     Options     Options     Options     Options     Options     Options     Options     Options     Options     Options     Options     Options     Options     Options     Options     Options     Options     Options     Options     Options     Options     Optio                                                                                                    | SAP                                                                                                    |                                                                                                    | Search:                                                                                                    | ٩, -                                                                                                    | New Session                                                                                                    | SAP Store   | Log off   |
|----------------------------------------------------------------------------------------------------|----------------------------------------------------------------------------------------------------|----------------------------------------------------------------------------------------------------|----------------------------------------------------------------------------------------------------|----------------------------------------------------------------------------------------------------|----------------------------------------------------------------------------------------------------|-------------|-----------|
| 2<br>Home Employee Self-Service Reports SS0_Test<br>SS0_Test<br>Home Universal Worksat<br>Home Overview Universal Worksat<br>Home Overview Universal Vorksat<br>Home Overview Universal Vorksat<br>Home Overview Universat<br>Home Overview Overview Overview Overview Overview Overview Overview Overview Overview Overview<br>Home Overview Universat Vorksat<br>Home Overview Overview Overview Overview Overview Overview Overview<br>Home Overview Overview Overview<br>Home Overview Overview Overview<br>Home Overview Overview Overview<br>Home Overview Overview<br>Home Overview<br>Home Overview Overview<br>Home Overview<br>Home Overview<br>Home Overview<br>Home Overview<br>Home Overview<br>Home Overview<br>Home Overview<br>Hom Overview<br>Home Overview<br>Home Overview<br>Home Overvi                                                                                                    | Hack Forward      History Favo                                                                                              | rites Personalize View Help                                                                                                    |                                                                                                    |                                                                                                    |                                                                                                    | Welcome: ES | S TEST 1, |
| Overview         Universal Workist           Nome > Overview         Full Screen         Options   LDDT SECURITY POLICY This system is to be used only by authorized users. Unauthorized access of this system is strictly prohibited and could result in criminal prosecution under applicable state and federal laws. As a user of this system, you have no expectation of privacy, rights or ownership in anything you may access, create, store, send, or receive. By proceeding, your use of this system constitutes your waiver and consent to monitoring, retrieval and disclosure of any information in this system for all purposes deemed appropriate by CDOT, including enforcement of Agency Rules. Welcome to the CDOT Portall Our goal is to provide you the tools and information necessary to complete certain tasks for your job. All CDOT employees will find tools they can use to sign up for training classes, complete their timesheets, and create notifications. Managers will be able to do all of that plus specific tools such as worklist management, reports, and tools to manage your staff. Please use the Portal navigation tabs above to link to the Employee Self-Service (ESS) and Manager Self-Service (MSS) (functionality of the portal. Use the My Learning tab to look at training calendars, sign up for classes and track classes you have already taken.                                                                                                    | 2 Home Employee Self-Sen                                                                                                    | vice Reports SSO_Test                                                                                                    |                                                                                                    |                                                                                                    |                                                                                                    |             | [         |
| Description         WELCOME           COT SECURITY POLICY         WELCOME           This system is to be used only by authorized users. Unauthorized access of this system is strictly prohibited and could result in criminal prosecution under applicable state and federal laws. As a user of this system, you have no expectation of privacy, rights or ownership in anything you may access, create, store, send, or receive. By proceeding, your use of this system constitutes your waiver and consent to monitoring, retrieval and disclosure of any information in this system for all purposes deemed appropriate by CDOT, including enforcement of Agency Rules.           Welcome to the CDOT Portal! Our goal is to provide you the tools and information necessary to complete certain tasks for your job. All CDOT employees will find tools they can use to sign up for training classes, complete their timesheets, and create notifications. Managers will be able to do all of that plus specific tools such as worklist management, reports, and tools to manage your staff.           Please use the Portal navigation tabs above to link to the Employee Self-Service (ESS) and Manager Self-Service (MSS) functionality of the portal. Use the My Learning tab to look at training classes, sign up for classes and track classes you have already taken.                                                                                                    | Overview Universal Worklist                                                                                                 |                                                                                                    |                                                                                                    |                                                                                                    |                                                                                                    | Full Coroon | Ontingo T |
| <b>DECOMPORTAL</b><br><b>DECOMPORTAL</b><br><b>DECOM</b> | Home > Overview                                                                                                    |                                                                                                    |                                                                                                    |                                                                                                    |                                                                                                    | Full Screen | Options • |
| SAP Online Learning and Training<br>To access the SAP on-line learning as well as other SAP training documents such as Quick Reference Guides, Cue Cards, and                                                                                                    | CDO<br>This<br>resul<br>priva<br>syste<br>purp<br>Welc-<br>your<br>creat<br>tools<br>Pleas<br>funct<br>have<br>SA/<br>To ac | DOT PORTAL<br>System is to be used only by authorized user<br>It in criminal prosecution under applicable si-<br>ucy, rights or ownership in anything you may<br>em constitutes your waiver and consent to m<br>ioses deemed appropriate by CDOT, including<br>ome to the CDOT Portall Our goal is to provi-<br>job. All CDOT employees will find tools they<br>te notifications. Managers will be able to do<br>to manage your staff.<br>we use the Portal navigation tabs above to lin-<br>tionality of the portal. Use the My Learning to<br>already taken.<br>P Online Learning and Training<br>cress the SAP on-line learning as well as other<br>to a the USE | rs. Unauthorized access of<br>tate and federal laws. As a u<br>access, create, store, send<br>nonitoring, retrieval and dis<br>g enforcement of Agency Ru<br>ide you the tools and inform<br>can use to sign up for traini<br>all of that plus specific tool<br>k to the Employee Self-Servi<br>tab to look at training calen<br>g<br>er SAP training documents s | this system is strictly prohibite<br>user of this system, you have ne<br>d, or receive. By proceeding, y<br>closure of any information in the<br>ules.<br>Thation necessary to complete of<br>ing classes, complete their tim<br>is such as worklist management<br>ice (ESS) and Manager Self-Serv<br>dars, sign up for classes and tr | <b>ELCOME</b><br>and and could<br>o expectation of<br>rour use of this<br>nis system for all<br>ertain tasks for<br>esheets, and<br>ic, reports, and<br>ice (MSS)<br>ack classes you<br>s, Cue Cards, and |             | E         |

Employee Self-Service

Click Employee Self-Service link

Wednesday, May 06, 2015

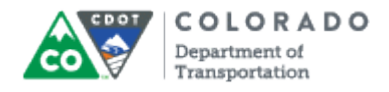

#### **Employee Services**

| Employee Services                 |            |                                       |                                                                                                    |   |
|-----------------------------------|------------|---------------------------------------|----------------------------------------------------------------------------------------------------|---|
|                                   |            |                                       |                                                                                                    | 2 |
| <ul> <li>Map Directory</li> </ul> | Index      |                                       | ▼ Related Links                                                                                              |   |
| Personal Informati                | on         | Working Time                          | Test Related Links App                                                                                       |   |
| Quick Links                       |            | Quick Links                           | ▼ Most Frequently Used                                                                                       |   |
| Personal Data                     |            | Record Time                           | My Learning                                                                                                  |   |
| Change Addresses                  |            | Time Statement                        | Training Calendar                                                                                            |   |
| _                                 |            | Leave Summary Report                  | Personal Data                                                                                                |   |
| Motor Pool Reserv                 | ations     | Annual Leave Use It or Lose It Report | Change Addresses                                                                                             |   |
|                                   |            | Family Medical Leave Balance          | Record Time                                                                                                  |   |
| Quick Links<br>Reserve A Vehicle  |            | Learning Events                       | Time Statement<br>Family Medical Leave Balance<br>Reserve A Vehicle<br>Annual Leave Use It or Lose It Report |   |
| Performance and I                 | evelopment | Quick Links                           | Leave Summary Report                                                                                         |   |
| Performance and Dev               | velopment  | My Learning<br>Training Calendar      | Employée Home                                                                                                |   |
| Quick Links                       |            |                                       |                                                                                                    |   |
| Employee Home                     |            |                                       |                                                                                                    |   |
| Performance                       |            |                                       |                                                                                                    |   |

#### 3. Click Family Medical Leave Balance link Family Medical Leave Balance

The Family Medical Leave Balance report is broken out into three columns. The *Date* column always starts with today's date. All other dates are instances of FML used or where FML is restored. The number of # *FML Hours Restored* column displays the number of hours that will be restored in the future. The *FML Balance* column provides the total available balance in the first row and changes to the balance going forward.

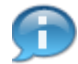

You may have to scroll down to display addition records.

| ) 🗢 🔤 http://                                                                                                    | vsapdevep1.dot. <b>state.co.us</b> :50000/ir                                                                                                    | rj/portal                                                                                                    |                                         |                                         | 🕨 Bing     |                                  |                               | <u>,</u>   |
|----------------------------------------------------------------------------------------------------|----------------------------------------------------------------------------------------------------|----------------------------------------------------------------------------------------------------|-----------------------------------------|-----------------------------------------|------------|----------------------------------|-------------------------------|------------|
| orites 🛛 🖅 Fam                                                                                                    | nily Medical Leave Balance - SAP Ne                                                                                                    | tWeaver P                                                                                                    |                                         |                                         |            |                                  |                               |            |
| 7                                                                                                    |                                                                                                    |                                                                                                    | Search:                                 |                                         | ٩          | New Session                      | SAP Store                     | Log of     |
| ck Forward 🕨 H                                                                                                    | istory Favorites Personalize View                                                                                                    | v Help                                                                                                    |                                         |                                         |            |                                  | Welcome: B                    | ESS TEST 1 |
| ome Emplo                                                                                                    | yee Self-Service Reports                                                                                                    | SS0_Test                                                                                                    |                                         |                                         |            |                                  |                               |            |
| view                                                                                                    | <ul> <li>Overview</li> </ul>                                                                                                    |                                                                                                    |                                         |                                         |            |                                  | Full Screen                   | Ontions 3  |
| Syce Self-Service -                                                                                                    | oronom                                                                                                    |                                                                                                    |                                         |                                         |            |                                  | 1 di Sercen                   | optiona    |
| List Edit                                                                                                    | Goto Views Settings Sv                                                                                                    | vstem Help                                                                                                    |                                         |                                         |            |                                  |                               |            |
|                                                                                                    |                                                                                                    | ·                                                                                                    |                                         | <b>A B</b>                              |            |                                  |                               |            |
| Ø                                                                                                    | - √ 🗐   😋 🚱                                                                                                    | 😵 I 🖵 🛗 🕅                                                                                                    |                                         | 🥲 🖷                                     |            |                                  |                               |            |
| <ul> <li><i>Family Me</i></li> <li>⊲</li></ul>                                                                                                    | ▼ 4 ■ 6 0<br>edical Leave Balance<br>7 ■ 2 0 ● 冬 0 で                                                                                                    | Q   ⊇ // //<br>Q   ⊇ // / //<br>Q   □   □ 4                                                                                                    | = ¶   <b>1</b>                          |                                         |            |                                  |                               |            |
| Report Date: 0<br>Employee Nam<br>Today's balan<br>does not takk<br>This report sa<br>twelve month                                                                            | ✓ ④ ■ ● ● ● edical Leave Balance F ≥ ● ● ● ● ● ● ● ● ● ● 5/05/2015 e: Last1435, First1435 (00001435) ce of FML job protection is base into account any future FML this first §825.300(c)(1)(vii)(4) of a period.                                                                                                    | Image: Construction     Image: Construction                                                                                                    | uiring notice to employees t            | when entitlement a                      | prior twel | ve months. Too<br>ange during th | day's balance<br>e applicable |            |
| Family Me<br>Family Me<br>Report Date: 0<br>Employee Nam<br>Today's balan<br>does not take<br>This report sa<br>twelve month<br>Date                                          | Control Control Contr                                                                                                    | Image: Constraint of the state     FML Balance                                                                                                    | a l a a a a a a a a a a a a a a a a a a | ur time sheet in the when entitlement a | prior twel | ve months. Too<br>ange during th | day's balance<br>e applicable |            |
| Report Date: 0<br>Employee Nam<br>Today's balan<br>does not take<br>This report sa<br>twelve month<br>Date<br>05/05/2015                                                      | O I I Constraints     O I I I I I I I I I I I I I I I I I                                                                                                    | Image: Constraint of the FMLA req     FML Balance     99.00                                                                                                    | a l a a a a a a a a a a a a a a a a a a | ur time sheet in the                    | prior twel | ve months. Too<br>ange during th | day's balance<br>e applicable |            |
| Report Date: 0       Complexe Name       Today's balan       does not take       This report sa       twelve month       Date       05/05/2015       07/01/2015               | ✓         ✓         ✓         ✓           edical Leave Balance         ✓         ✓         ✓           Ø         Ø         Ø         ✓         Ø         Ø           Ø         Ø         Ø         Ø         Ø         Ø         Ø           Ø         Ø         Ø         Ø         Ø         Ø         Ø         Ø           5/05/2015         e: Last1435, First1435 (00001435         Ø         Ø         Ø         Ø         Ø         Ø         Ø           5/05/2015         co of FML job protection is base into account any future FML         httsfies §825.300(c)(1)(vii)(4) or or period.         Ø         Ø                                                                                                    | Image: Constraint of the constraint of the constrain           | a   a f f a a a a   m a                 | ur time sheet in the                    | prior twel | ve months. Too<br>ange during th | day's balance<br>e applicable |            |
| Camily Mee<br>Family Mee<br>Camployee Nam<br>Today's balan<br>does not take<br>This report sa<br>twelve month<br>Date<br>05/05/2015<br>07/01/2015<br>07/01/2015<br>07/02/2015 | ✓         ✓         ✓         ✓           edical Leave Balance         ✓         ✓         ✓           Ø         Ø         Ø         ✓         Ø         Ø           Ø         Ø         Ø         Ø         Ø         Ø         Ø           Ø         Ø         Ø         Ø         Ø         Ø         Ø         Ø           5/05/2015         e: Last1435, First1435 (00001435         Co0001435         Co         Ø         Ø <td< td=""><td>Control Control Co</td><td>a   a f f a a a a   m m</td><td>ur time sheet in the</td><td>prior twel</td><td>ve months. Too</td><td>day's balance<br/>e applicable</td><td></td></td<>                                                                                                    | Control Control Co | a   a f f a a a a   m m                 | ur time sheet in the                    | prior twel | ve months. Too                   | day's balance<br>e applicable |            |
| Report Date: 0<br>Employee Nam<br>Today's balan<br>does not takk<br>This report sa<br>twelve month<br>Date<br>05/05/2015<br>07/01/2015<br>07/02/2015<br>07/02/2015            | <ul> <li>✓ ④ ● ● ●</li> <li>● ●</li> <li>●</li> <li>●</li> <li></li></ul>                                                                                                    | Image: Constraint of the sector         Image: Constraint of the sector         Image: Constraint of the sector           Image: Constraint of the sector         Image: Constraint of the sector         Image: Constraint of the sector           Image: FML Balance         Image: Constraint of the sector         Image: Constraint of the sector           Image: FML Balance         Image: Constraint of the sector         Image: Constraint of the sector           Image: FML Balance         Image: Constraint of the sector         Image: Constraint of the sector           Image: FML Balance         Image: Constraint of the sector         Image: Constraint of the sector           Image: FML Balance         Image: Constraint of the sector         Image: Constraint of the sector           Image: FML Balance         Image: Constraint of the sector         Image: Constraint of the sector           Image: FML Balance         Image: Constraint of the sector         Image: Constraint of the sector           Image: FML Balance         Image: Constraint of the sector         Image: Constraint of the sector           Image: FML Balance         Image: Constraint of the sector         Image: Constraint of the sector           Image: FML Balance         Image: Constraint of the sector         Image: Constraint of the sector           Image: FML Balance         Image: Constraint of the sector         Image: Consector           Image: FML Balance                                                                                                    | a   a f f a a a   m m                   | ur time sheet in the                    | prior twee | ve months. Too                   | day's balance<br>e applicable |            |
| Report Date: 0<br>Employee Nam<br>Today's balan<br>does not takk<br>This report as<br>twelve month<br>Date<br>05/05/2015<br>07/01/2015<br>07/03/2015<br>07/03/2015            | <ul> <li>✓ ▲ ■ ● ●</li> <li>♦</li> <li>♦</li> <li< td=""><td>Image: Constraint of the section of the section of the sec</td><td>Lapproved on you</td><td>ur time sheet in the</td><td>prior twel</td><td>ve months. Too</td><td>day's balance<br/>e applicable</td><td></td></li<></ul> | Image: Constraint of the section of the section of the sec                    | Lapproved on you                        | ur time sheet in the                    | prior twel | ve months. Too                   | day's balance<br>e applicable |            |

# Family Medical Leave Balance - SAP NetWeaver Portal - Windows Internet Explorer

**4.** You have displayed the Family Leave Balance report.

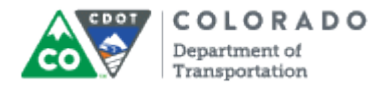

## Result

You have displayed the details of an Employee's FML.

For feedback on this document, please contact dot SAPSupport@state.co.us.